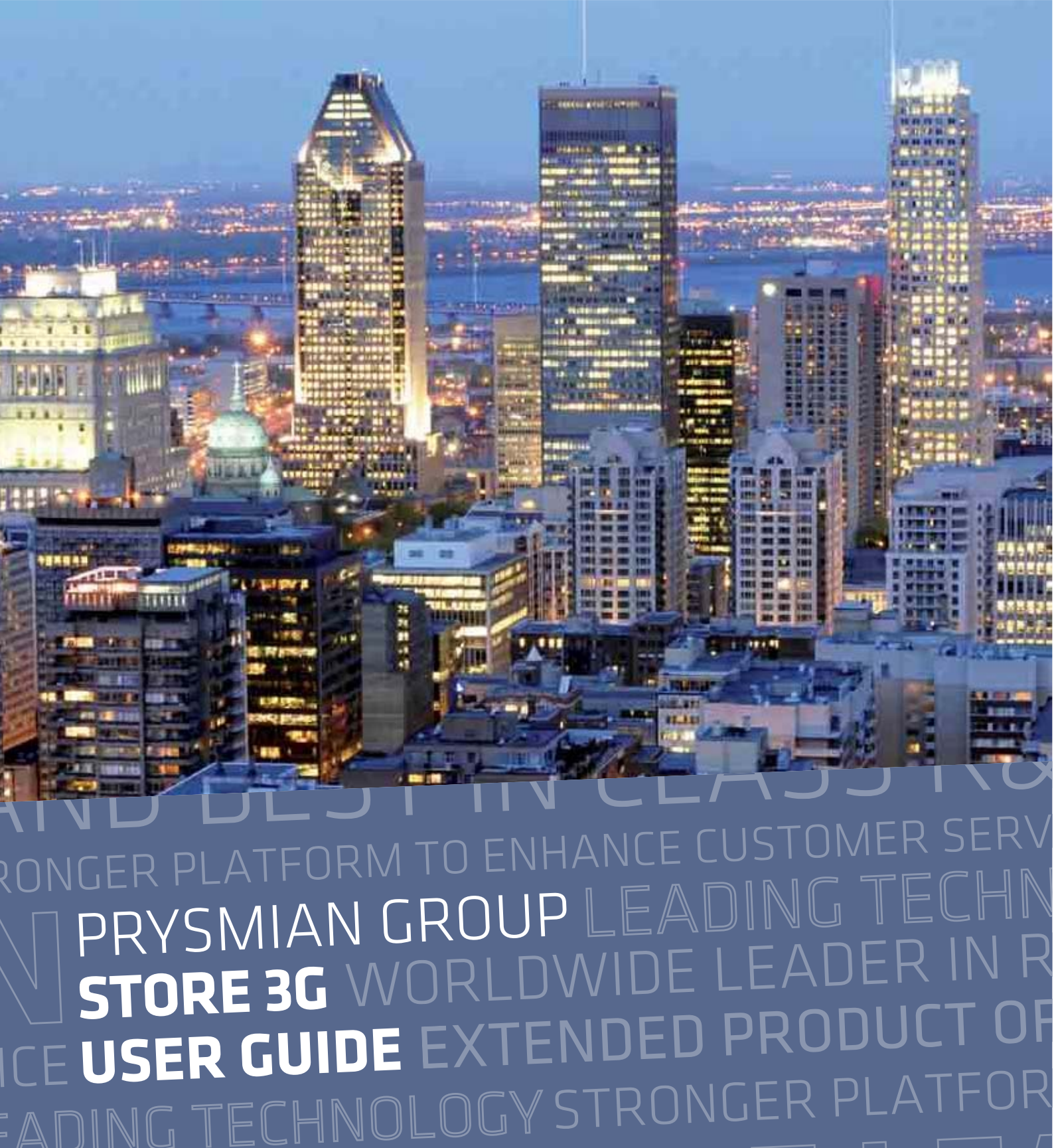

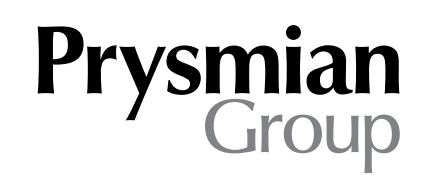

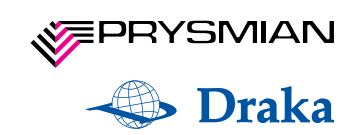

# Contents

**O/Introduction** 

1/ Login

2/ Home page (after login)

- 2.1/ Product sheet
- 2.1/ User sheet
- 2.3/ Global search

3/ Logout

# 0/ Introduction

Prysmian Group's application **Store3G** is used by registered users for easy on-line product purchase.

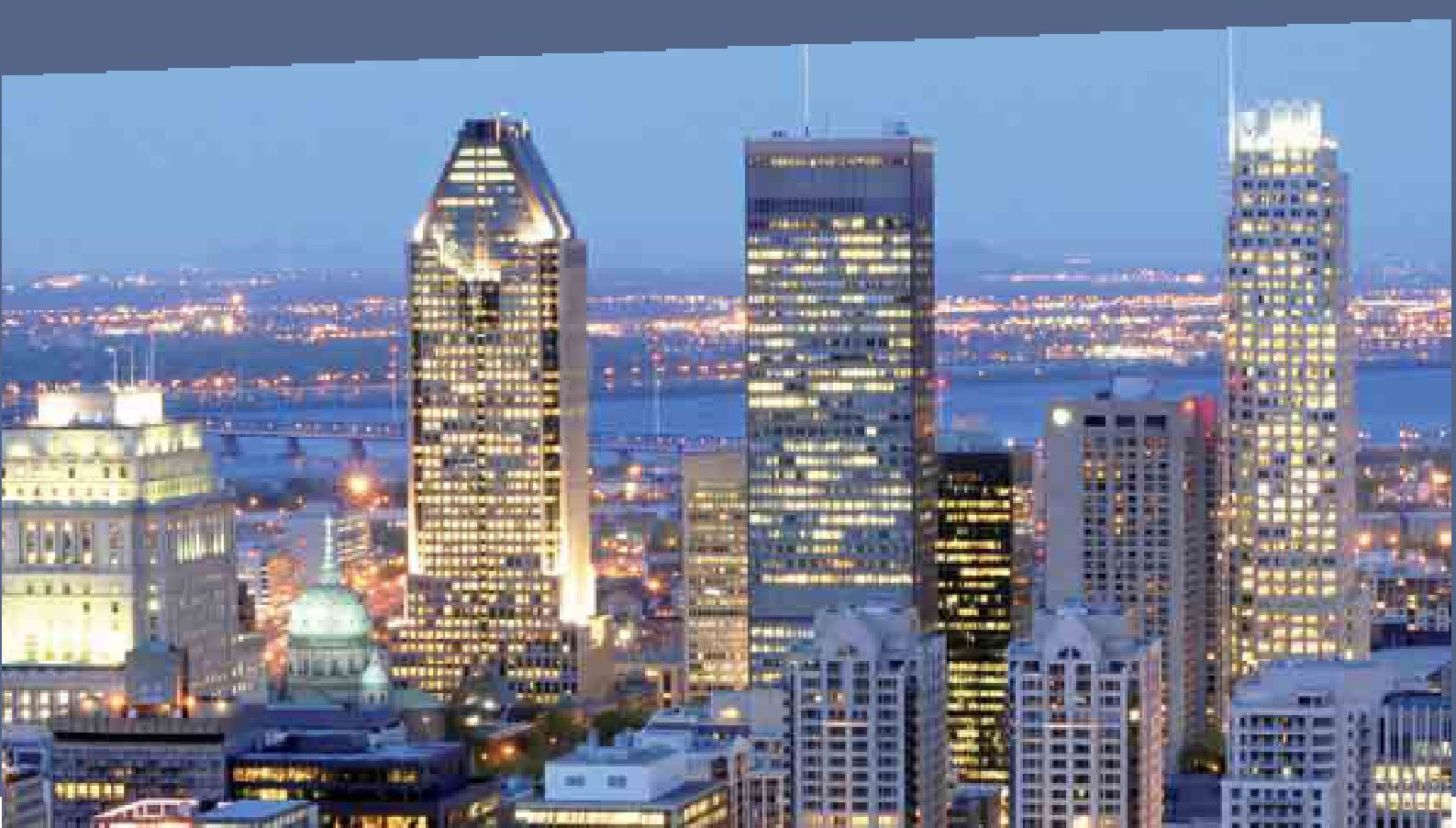

## 1/ Login

The Login page contains a login form. Choose your **language** and fill in your **email** and **password** and log in.

If you have any trouble logging in, e. g. you have **forgotten you password** or cannot log in due to error, please contact us via the contact form.

| Prysmian<br>Group | STORE 3G                                                                                                    |
|-------------------|----------------------------------------------------------------------------------------------------|
| Login to Store 3G |                                                                                                    |
|                   | Login box         Please, log in.         Choose your language:         Email:         Password:         Log in         Are you having touble? |

# 2/ Home page (after login)

Home page contains a box with **News** for you. The Top menu contains the following tabs:

- Product sheet
- User sheet
- Order sheet

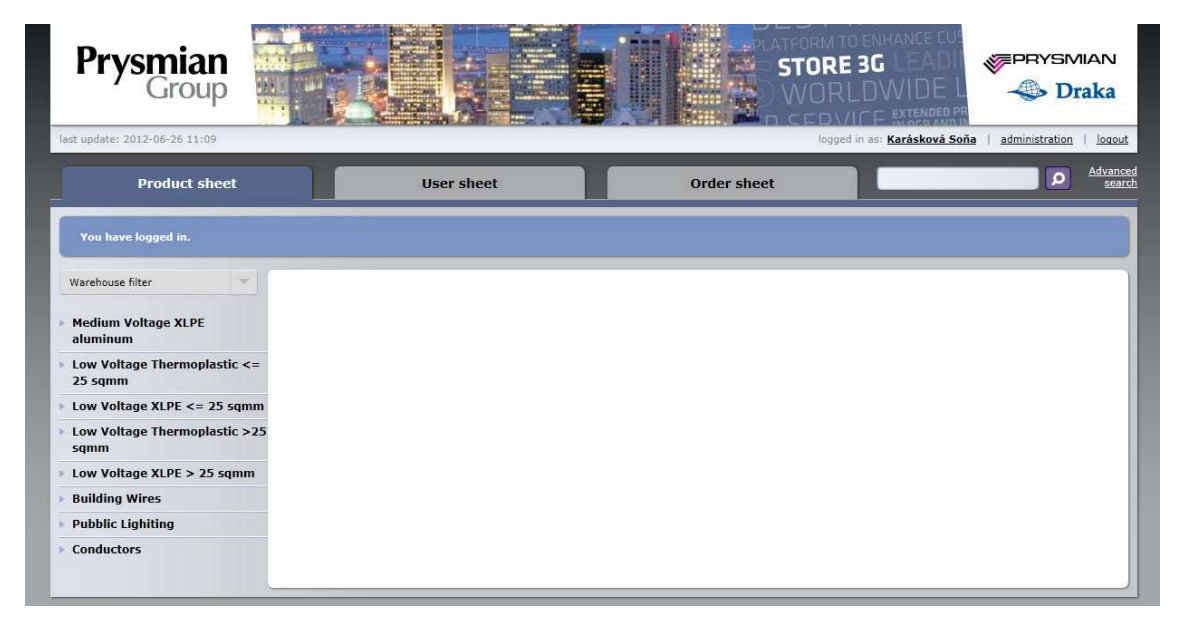

How to use these tabs:

### 2.1/ Product sheet

On the left side, there is menu with product group which contain items to buy. Just click on the group you are interested in and choose the item you want to buy. All items are displayed in the table in the middle of the screen.

Above the table, there is a mention about how many products this category contains (Number of items found). Each product lists its code, name, available quantity and a field where you can enter a quantity in kilometers to buy. This value can be whole number or decimal.

# To confirm the entered quantity and save it to your cart, you have to press this symbol:

#### **Specific choice:**

To display product's **batches**, please click on the product's name. On the right side, an additional table will appear, listing a checkbox, number, store, available quantity and unit for each batch. Before choosing specific batches, you must add the product to your cart. Inserted quantity does not need to meet number of batches. You can order as many kilometers as you need, even if they are not available in stock. Prysmian Group is able to produce the requested quantity.

#### **Product's details:**

To display details of a product, move your mouse over this symbol: <sup>1</sup>. It is to the right of the product's name.

#### **Finishing order:**

To finish your order, please go to the **Order sheet** tab in the top menu. Here you can check your uncompleted order, change the quantity or remove products from your cart.

If you make any change in the quantity of items ordered, always confirm the change by clicking the button "**Recalculate**".

#### **Completion of order:**

On the right side of your order, you can enter your own Order No. (or leave blank) and **Order Type**:

- **Order** standard order/binding order
- Forecast to buy a product for future use
- **Inquiry** if the product can be produced

Please check your order before sending. Draka Kabely reserves the right to verify the binding effect of the sent order. You will be notified of the order receipt and its status by phone and via email. You can include a **Note** in the order. Should any details be wrong, please correct them in customer registration.

| Item (km)                                                                                                    | Weight (kg)        | Kilometers                  |                                        | Please check the order. Drak                                                    | Kabely reserve | s the right to ve             | rify the bindir             | g effect of th | e        |
|----------------------------------------------------------------------------------------------------|--------------------|-----------------------------|----------------------------------------|---------------------------------------------------------------------------------|----------------|-------------------------------|-----------------------------|----------------|----------|
| H07Z-K 1,50 IVORY RAL1015 BOX 3000M                                                                                                    | 217 kg             | 20.000                      |                                        | You can include a Note in the                                                   | order. Should  | any details be w              | rong, please o              | orrect them i  | n.       |
| No.: 0021967984512, Length: 5.300, Unit: 0.100, Standard                                                                                                    |                    |                             |                                        | customer registration.                                                          |                |                               |                             |                |          |
| No.: 0021967984513, Length: 7.300, Unit: 0.200, Standard                                                                                                    |                    |                             | ×                                      | Customer:                                                                       |                | Supplier                      | r:                          |                |          |
| No.: 0021967984514, Length: 9.300, Unit: 0.800, Standard                                                                                                    |                    |                             |                                        | Peterson & Sons<br>Watertower 245/6                                             |                | Draka<br>Třebíčs              | Kabely s.r.o<br>ká 777 / 99 |                |          |
| H07Z-K 1,50 IVORY RAL1015 BOX 3000M                                                                                                    | 217 kg             | 20.000                      |                                        | 65W4 45 New Jersey 59401 Velké Meziříčí<br>New Jersey Czech Republic            |                |                               |                             |                |          |
| H07Z-K 1,50 IVORY RAL1015 BOX 3000M                                                                                                    | 217 kg             | 20.000                      |                                        | Company reg. number: 6                                                          | Compa          | Company reg. number: 61251071 |                             |                |          |
| H07Z-K 1,50 IVORY RAL1015 BOX 3000M                                                                                                    | 217 kg             | 20.000                      |                                        | Tax reg. number: CZ68062206 Tax reg. number: 353-612<br>Account number: 5281990 |                |                               |                             | 281990217/     | 1<br>010 |
| H07Z-K 1,50 IVORY RAL1015 BOX 3000M                                                                                                    | 217 kg             | 20.000                      |                                        | E-mail: richardjr@peterson<br>Phone: +0060 589 746 58                           | Data al        | Date of order: 13, 04, 2012   |                             |                |          |
| H07Z-K 1,50 IVORY RAL1015 BOX 3000M                                                                                                    | 217 kg             | 20.000                      |                                        | Delivery address:                                                               |                | Date of                       | i order:                    | 15. 04. 201.   | •        |
| H07Z-K 1,50 IVORY RAL1015 BOX 3000M                                                                                                    | 217 kg             | 20.000                      |                                        | Watertoway 245/6                                                                |                | Date of                       | f dispatch:                 |                |          |
| Total length in kilometers ordered: 120.00                                                                                                    |                    |                             | 00 km 65W4 45 New Jersey<br>New Jersey |                                                                                 |                | Mode o                        | of transport:               | Customer       | ٦        |
| Rough weight of the order: 1302 kg                                                                                                    |                    |                             | New Jersey                             |                                                                                 | Note           |                               |                             |                |          |
| If you make any change in the quantity of items ordered, alw                                                                                                    | ays 👘              | Pacalculate                 |                                        |                                                                                 |                |                               |                             |                |          |
| confirm the change by clicking on the pushbutton "Recalculate<br>If you want to complete your order, clearce move to Completion                                                                                                    | e".                | Recarcinaci                 |                                        |                                                                                 |                |                               |                             |                |          |
| you want to complete your order, please move to complete                                                                                                    |                    |                             |                                        |                                                                                 |                |                               |                             |                |          |
| Total length in kilometers ordered:<br>Rough weight of the order:<br>If you make any change in the quantity of items ordered, alw<br>confirm the change by clicking on the pushbutton "Recalculat<br>If you want to complete your order, please move to Completio | ays<br>s".<br>m of | 120.00<br>13<br>Recalculate | 00 km<br>02 kg                         | 65W4 45 New Jersey<br>New Jersey                                                |                | Mode o                        | of transport:               | Custon         | ner      |

If you want to complete your order, please click on "Complete order" on the right side.

#### **Purchase history**

History of orders can be found on "**User sheet**" (the tab on the top).

## 2.2/ User sheet

#### **User identification:**

This tab contains information about your user account. User identification contains the following data:

• **Email** (This is your e-mail address. Since you use it for logging in, it cannot be changed.)

• **Password** (If you want to change your password, enter it in this field. Your new password must be at least 6 characters long and contain at least one uppercase letter, one lowercase letter and one digit.)

• **Repeat password** ("If you want to change your password, enter the same password in this field as you did in the field above. This is to ensure that you typed your new password without mistakes.)

• **Generate password** (This fiction will create a new, random password that means the security requirements.).

- Full name
- Position
- Phone
- Fax
- Mobile

If you want to change your data (except email), type new data and click on **Update** at the bottom.

| User identification                                   |                                    |               | Customer identification                                                                                                    | Responsible sales                                                                                                    |
|-------------------------------------------------------|------------------------------------|---------------|----------------------------------------------------------------------------------------------------|----------------------------------------------------------------------------------------------------|
| Email:<br>Password:<br>Repeat password:<br>Full name: | sona 9 xariez<br>Generale password | 0.            | Customer:<br>XART s.r.o.<br>5901 Velké Meziřičí, Záviškova 1<br>VAT number:<br>ERP number:<br>External/internal:<br>external                                                                                                    | Sales manager:<br>Janoušek Aleš (Sales manager)<br>Email:<br>Phone:<br>Mobile:<br>Customer service:<br>Karmazin Jaromír (Customer servic<br>Email:<br>Phone:                                                                                                    |
| Position:<br>Phone:                                   | Customer service                   |               | Access lists<br>Warehouses:                                                                                                    | Product aroups:                                                                                                    |
| Fax:<br>Mobile:                                       |                                    | U p date data | <ul> <li>Draka Kabely, Velké Meziříčí,<br/>Czech Republic</li> <li>Prysmian MKM Kft., Kistelek,<br/>Hungary</li> <li>Prysmian MKM Kft.,<br/>Balassagyarmat, Hungary</li> <li>Prysmian Kablo s.r.o., Velké<br/>Leváře, Slovakia</li> <li>Prysmian Cábluri, Slatina,<br/>Romania</li> <li>Prysmian Cabluri, Slatina,<br/>Romania</li> <li>Prysmian Cabluri, Gui, Romania</li> <li>Prysmian Cabluri, Bacău,<br/>Romania</li> </ul> | <ul> <li>Medium Voltage XLPE aluminum</li> <li>Low Voltage Thermoplastic &lt;= 25 sqmm</li> <li>Low Voltage Thermoplastic &gt;25 sqmm</li> <li>Low Voltage Thermoplastic &gt;25 sqmm</li> <li>Low Voltage XLPE &gt; 25 sqmm</li> <li>Building Wires</li> <li>Pubblic Liphting</li> <li>Conductors</li> </ul> |

#### **Order history**

Under your account details, you can view your **Order history** (in case you have ever sent an order). To view order details, just click on its name.

| number | type  | sent       | quantity | weight       |
|--------|-------|------------|----------|--------------|
|        | order | 2012-06-25 | 14.500   | <u>6,402</u> |

#### Customer identification | Responsible sales | Access lists

These data you can find on the right side of your screen. These data cannot be changed by you. If you want to change any data here, please contact Prysmian Group Holding. The box **Responsible sales** contains contact information of the Sales director, Sales manager and Customer service that are assigned to your company.

## 2.3/ Global search

Global search enables to search products according to their code or name. Just type your text and click on the search button. The application will display results that match your criteria. By clicking on the name of the product you can view its details.

**Advanced search** enables you to browse products through an external link.

| earch word: n |                                                  |               |                                      |   |          |       |      |
|---------------|--------------------------------------------------|---------------|--------------------------------------|---|----------|-------|------|
| umber of item | s found: 12                                      |               |                                      |   |          |       |      |
| group code    | group name                                       | item code     | name                                 |   | quantity | order |      |
| 852112000     | Building Wires / rigid traditional / multi-cores | 0000020017177 | <u>NYM-J 3x6 RE 300/500 V</u>        | 0 | 4491     | 0     | km 🚼 |
| 852112000     | Building Wires / rigid traditional / multi-cores | 0000020017181 | NYM-J 5x6 RE 300/500 V               |   | 2308     | 0     | km 🚼 |
| 852112000     | Building Wires / rigid traditional / multi-cores | 0000020017887 | NYM-3-3x4 RE 300/500 V               |   | 3340     | 0     | km 🚼 |
| 852112000     | Building Wires / rigid traditional / multi-cores | 0000020017891 | NYM-J 4x4 RE 300/500 V               |   | 1307     | 0     | km 🚼 |
| 852112000     | Building Wires / rigid traditional / multi-cores | 0000020017896 | NYM-J 4x6 RE 300/500 V               | 0 | 2340     | 0     | km 🚼 |
| 852112000     | Building Wires / rigid traditional / multi-cores | 0000020018353 | NYM-O 2x1,5 RE 300/500 V (SZ/k,b)    |   | 30680    | 0     | km 🚼 |
| 852112000     | Building Wires / rigid traditional / multi-cores | 0000020018354 | NYM-J 3x2,5 RE 300/500 V (F/uv) ring | 0 | 10200    | 0     | km 🚼 |
| 852112000     | Building Wires / rigid traditional / multi-cores | 0000020018922 | NYM-J 5×10 RE 300/500 V              | 6 | 9164     | 0     | km 🚼 |
| 852112000     | Building Wires / rigid traditional / multi-cores | 0000020021432 | NYM-J 3x2,5 RE 300/500 V drum        | 0 | 20000    | 0     | km 🚼 |
| 852112000     | Building Wires / rigid traditional / multi-cores | 0000020021434 | NYM-J 5x2,5 RE 300/500 V drum        |   | 12000    | 0     | km 🚼 |
| 852112000     | Building Wires / rigid traditional / multi-cores | 0000020040788 | NYM-3 5x4,0 RE 300/500 V drum        | 0 | 730      | 0     | km 🔂 |
|               | Building Wires / rigid traditional / multi-cores | 0000020055406 | NYM-J 7×2,5 RE 300/500 V (Sz) drum   | a | 1862     | 0     |      |

# 3/ Logout

If you want to logout from Store 3G application, just click on **logout** link in the upper right corner.

 $\mathsf{DIN}(\mathsf{I} \mathsf{ELHN})$ VALL KEY SEGMENTS BESTINCLASS <u>NORLDWIDE L</u> 51 CE USER GUIDE EXTENDED PR ADING ORLDW/IDE LE/ F SMARTER AND GREENER POWER GRI STRONGER PLATFORN **FO ENHANCE CUSTOM**